# 5.11 見積依頼通知書を 表示する場合

# 5.11 見積依頼通知書を表示する場合

入札案件で開札の結果、不落随契となり、見積業者に指定された場合、見積依頼通知書が発行されます。 また、見積り合わせ案件で開封の結果、再見積となった場合も、見積依頼通知書が発行されます。

## <u>調達案件一覧の表示</u>

対象となる案件を検索し、調達案件一覧に表示させます。

| 🕒 CALS/EC - プロファイル 1 - N | licrosof          | t Edge      |                  |                |                |                  |            |                 |             |             | . —      | D                 | ×   |
|--------------------------|-------------------|-------------|------------------|----------------|----------------|------------------|------------|-----------------|-------------|-------------|----------|-------------------|-----|
| ▲ セキュリティ保護なし             |                   |             |                  |                |                |                  |            |                 |             |             |          |                   | A»  |
| 0000                     |                   |             |                  | 2023年05月1      | 6日 13          | 時09分             |            | CALS/E          | C 電子入相      | システム        |          |                   | Ø   |
| 電子入札システム                 | >                 | 札情報サ        | ービス 電子入札シ        | ステム 検証機能       | 說日             | 用要求              |            |                 |             |             |          |                   |     |
| 0 調達家件一覧                 |                   |             |                  |                | 調達             | 案件-              | 一覧         |                 |             |             |          |                   |     |
| • 登録者情報                  |                   |             |                  |                | <b>in</b> i    | 產案件検索            | 8          |                 |             |             |          |                   |     |
|                          | ●契                | 約管理番号       |                  | ※完全一           | ·致検索           |                  |            | 《件番号            |             |             |          |                   |     |
|                          | £1++<br>λ 札 7     | 5秒<br>5式    |                  |                |                | ~                | 」□_ 类<br>  | 総列管理番号<br>尤況 「空 | ほたは案件<br>とて | 番号のみの場合     | 台はチェ     | ックしてくた            | ころい |
|                          | 案件                | 日当部署        | 総務部 ✔            |                |                |                  |            | は果登録済の          | 家件を表示       | しない場合はチ     | エックし     | てください             |     |
|                          | 課所                |             | 全て 🗸             |                |                |                  |            |                 |             |             |          |                   |     |
|                          | 入札書               | 目締切日時       |                  |                | ~              |                  |            |                 |             |             |          |                   |     |
|                          | 開札E               | ]時          |                  |                | ~              |                  |            |                 |             |             |          |                   |     |
|                          | 表示作               | *数          | 10 🗸             |                |                |                  |            |                 |             |             | 表        | 示案件 1-            | -10 |
|                          | 安排目               | - 二順皮       | 室件妥早             |                |                | 昇順               |            |                 |             |             | 全        | 案件数               | 26  |
|                          | <del>3€</del> 1†≴ | 8/J (AR) TP |                  |                |                | 降順               |            |                 |             | 検           | 索 🕙      | 123               |     |
|                          |                   |             |                  |                | -7-0           |                  |            |                 |             |             |          |                   |     |
|                          | No.               | 特定<br>調達案件  | 案件名称             | 進捗状況           | 証明<br>提案<br>提出 | 書等/<br>書等<br>再提出 | 入礼書<br>見積書 | 辞退届             | 辞退<br>申請書   | 通知書         | 状況<br>確認 | 発注者な<br>の<br>アナウン | バ   |
|                          | 1                 |             | 〇 <u>〇〇口物品16</u> | 入札書/<br>見積書受付中 | 提出済            |                  | 提出         | 提出              | 1           | 表示<br>未参照有り | 表示       |                   |     |
|                          | 2                 |             | <u>〇〇口物品15</u>   | 入札書/<br>見積書締切  | 提出済            |                  | 提出済        |                 | 提出          | 表示<br>未参照有り | 表示       |                   |     |
|                          | 3                 |             | <u>〇ムロ物品14</u>   | 開札結果公開中        | 提出済            |                  | 提出済        |                 |             | 表示<br>未参照有り | 表示       |                   |     |
|                          | 4                 |             | 0△□物品13          | 指名業者選考中        | 締切             |                  |            |                 |             | 表示          |          |                   |     |
|                          | 5                 |             | 0△□物品12          | 案件登録済み         | 締切             |                  |            |                 |             |             |          |                   |     |
|                          |                   |             |                  |                |                |                  |            |                 |             |             |          |                   |     |

#### <u>操作説明</u>

参加した案件の「調達案件名称」行-「通知書」列の、**表示ボタン**①をクリックします。 未参照の通知書がある場合、表示ボタン①の下に「未参照有り」が表示されます。

# <u>項目説明</u>

| 検索ボタン | :現在設定されている条件で調達案件を検索します。 |
|-------|--------------------------|
| <ボタン  | :前ページのデータを表示します。         |
| >ボタン  | : 次ページのデータを表示します。        |
| 表示ボタン | : 通知書一覧を表示します。           |

# <u>見積依頼通知書の確認</u>

見積依頼通知書を確認するための一覧画面です。

| 🗅 CALS/EC - プロファイル 1 - Micros | oft Edge    |                    |                                       | - 0 ×   |
|-------------------------------|-------------|--------------------|---------------------------------------|---------|
| ▲ セキュリティ保護なし                  |             |                    |                                       | A       |
| <b>00000</b><br>電子入札システム      | 3.4.時報4ビフ マ | 2023年05月16         | ☐ 13時09分 CALS/EC 電子入林<br>時期票書         | 19274 🧭 |
| • 調達案件一覧                      | ARHWY-EA    | ITANYAFA MEME<br>J | ····································· |         |
| <ul> <li>登録者情報</li> </ul>     | 執行回数        | 通知書名               | 通知書発行日付                               | 通知書確認   |
|                               | 2 見         | 積依頼通知書 1           | 令和05年05月16日(火)13時08分                  | 参照済     |
|                               | 五           | 落随意契約通知書           | 令和05年05月16日(火)13時08分                  | 未参照     |
|                               | 1 🕹         | 札締切通知書             | 令和05年05月16日(火)13時06分                  | 未参照     |
|                               | ٨           | 扎書受付票              | 令和05年05月16日(火)13時02分                  | 未参照     |
|                               |             | 通知書名               | 通知書発行日付                               | 通知書確認   |
|                               | 日時変更通知書     | £                  | 令和05年05月16日(火)13時06分                  | 未参照     |
|                               | 証明書等審査編     | <u> </u>           | 令和05年05月16日(火)13時00分                  | 未参照     |
|                               | 証明書等受付注     | 通知書                | 令和05年05月16日(火)13時00分                  | 未参照     |
|                               |             |                    | 戻る                                    |         |
|                               |             |                    |                                       |         |
|                               |             |                    |                                       |         |
|                               |             |                    |                                       |         |
|                               |             |                    |                                       |         |
|                               |             |                    |                                       |         |

#### <u>操作説明</u>

見積依頼通知書を表示する場合は、**見積依頼通知書**①をクリックし、通知書の内容を印刷するためのウィンドウを呼び出します。

通知書の確認を行うと通知書確認欄が未参照から参照済に変わります。

# <u>項目説明</u>

戻るボタン : 前画面に戻ります。

# <u>見積依頼通知書の表示</u>

見積依頼通知書の確認画面です。

| 🕒 CALS/EC - プロファイル 1 - N | ficrosoft Edge                         |                                                                                                    |                                                                                                    |                               |                         | D | ×  |
|--------------------------|----------------------------------------|----------------------------------------------------------------------------------------------------|----------------------------------------------------------------------------------------------------|-------------------------------|-------------------------|---|----|
| ▲ セキュリティ保護なし             |                                        |                                                                                                    |                                                                                                    |                               |                         |   | Aø |
| 0000                     |                                        | 202                                                                                                | 3年05月16E                                                                                             | ] 13時09分                      | <b>CALS/EC</b> 電子入札システム |   | Ø  |
| 电子人和システム                 | 入礼情報サービス                               | 電子入札システム                                                                                           | 検証機能                                                                                                 | 説明要求                          |                         |   |    |
| ◎ 調達案件一覧                 |                                        |                                                                                                    | 見積                                                                                                   | t<br>依頼通知書                    |                         |   |    |
| 2 登録者情報                  | (株)テスト商会01<br>代表取締役社長<br>テスト 1太郎 様     |                                                                                                    |                                                                                                    |                               | 0000機構<br>契約担当<br>契約担当  |   |    |
|                          | このたび                                   | 見積合せ参加者に指名し                                                                                        | ましたので、下記                                                                                             | の事項をお知らせしま                    | ます。留意の上、見積書を提出してください。   |   |    |
|                          |                                        |                                                                                                    |                                                                                                    | 51                            |                         |   |    |
|                          | 案(<br>案)<br>入木<br>見和<br>開社<br>最低<br>備利 | 半番号 99920€<br>‡名称 ○△□<br>し方式 一般競<br>責書受付開始日時 令和05<br>責書受付締切日時 令和05<br>す日時 令和05<br>気価格 1,000,0<br>う | 5010020230027<br>物品16<br>争・最低価格<br>年05月16日 (火<br>年05月16日 (火<br>年05月16日 (火<br>海05月16日 (火<br>900円(税抜ぎ) | )13時05分<br>)15時07分<br>)15時08分 |                         |   |    |
|                          |                                        |                                                                                                    |                                                                                                    | <b>庚</b> る                    |                         | 8 |    |

#### 操作説明

戻るボタンをクリックすることにより、通知書一覧画面に戻ります。 印刷する場合は、**印刷ボタン①**をクリックします。

# <u>項目説明</u>

印刷ボタン:印刷用の別画面が表示されます。

戻るボタン:前画面に移動します。

※見積依頼通知書を受け取ったら…

見積依頼通知書を受け取った場合、「入札書/見積書」欄に提出ボタンが表示され、見積書の提出がで きるようになります。

見積依頼通知書の見積開始・締切日時を確認し、期間内に見積書(もしくは辞退届)を提出してください。

# <u>見積依頼通知書の印刷</u>

見積依頼通知書を印刷する画面です。

| about:blank                                         |                                   |                                                    |  |  |  |  |
|-----------------------------------------------------|-----------------------------------|----------------------------------------------------|--|--|--|--|
|                                                     | 見積依賴通知書                           | <u> </u>                                           |  |  |  |  |
| (株) テスト商会01<br>代表取締役社長<br>テスト 1太郎 様<br>このたび見積合せ参加者に | 「指名しましたので、下記の事項をお知らせします           | ○○○○機構<br>契約担当<br>契約担当<br>せします。 留意の上、見積書を提出してください。 |  |  |  |  |
|                                                     | 記                                 |                                                    |  |  |  |  |
|                                                     |                                   | ← 戻る Alt+左矢印                                       |  |  |  |  |
| 案件番号                                                | 999205010020230027                | → 進む Alt+右方向キー                                     |  |  |  |  |
| 案件名称                                                | ○△□物品16                           | C 最新の情報に更新 Ctrl+R                                  |  |  |  |  |
| 入札方式                                                | 一般競争・最低価格                         | 〇 名前を付けて保存<br>Ctrl+S                               |  |  |  |  |
| 見積書受付開始                                             | <b>台日時 令和05年05月16日 (火) 13時05分</b> |                                                    |  |  |  |  |
| 見積書受付締切                                             | 7日時令和05年05月16日 (火) 15時07分         | スディアをデバイスにキャスト                                     |  |  |  |  |
| 開封日時                                                | 令和05年05月16日 (火) 15時08分            | A <sup>N</sup> 音声で読み トげろ Ctrl+Shift+11             |  |  |  |  |
| 最低価格<br>備考                                          | 1,000,000円(税抜き)                   | ☆ ページをコレクションに追加                                    |  |  |  |  |
|                                                     |                                   | l 共有                                               |  |  |  |  |
|                                                     |                                   |                                                    |  |  |  |  |
|                                                     |                                   | ページのソース表示 Ctrl+U                                   |  |  |  |  |

#### <u>操作説明</u>

右クリックメニューの「印刷」①をクリックすることにより、見積依頼通知書が印刷されます。 印刷終了後、右上の「×」ボタン②で画面を閉じます。